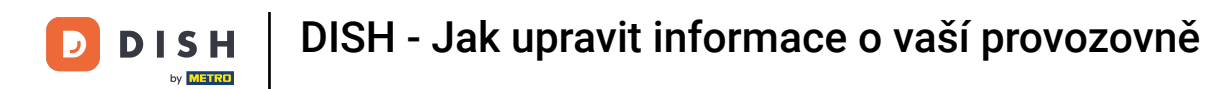

Welcome to your dish.co dashboard. In this tutorial we show you how to edit information of your establishment.

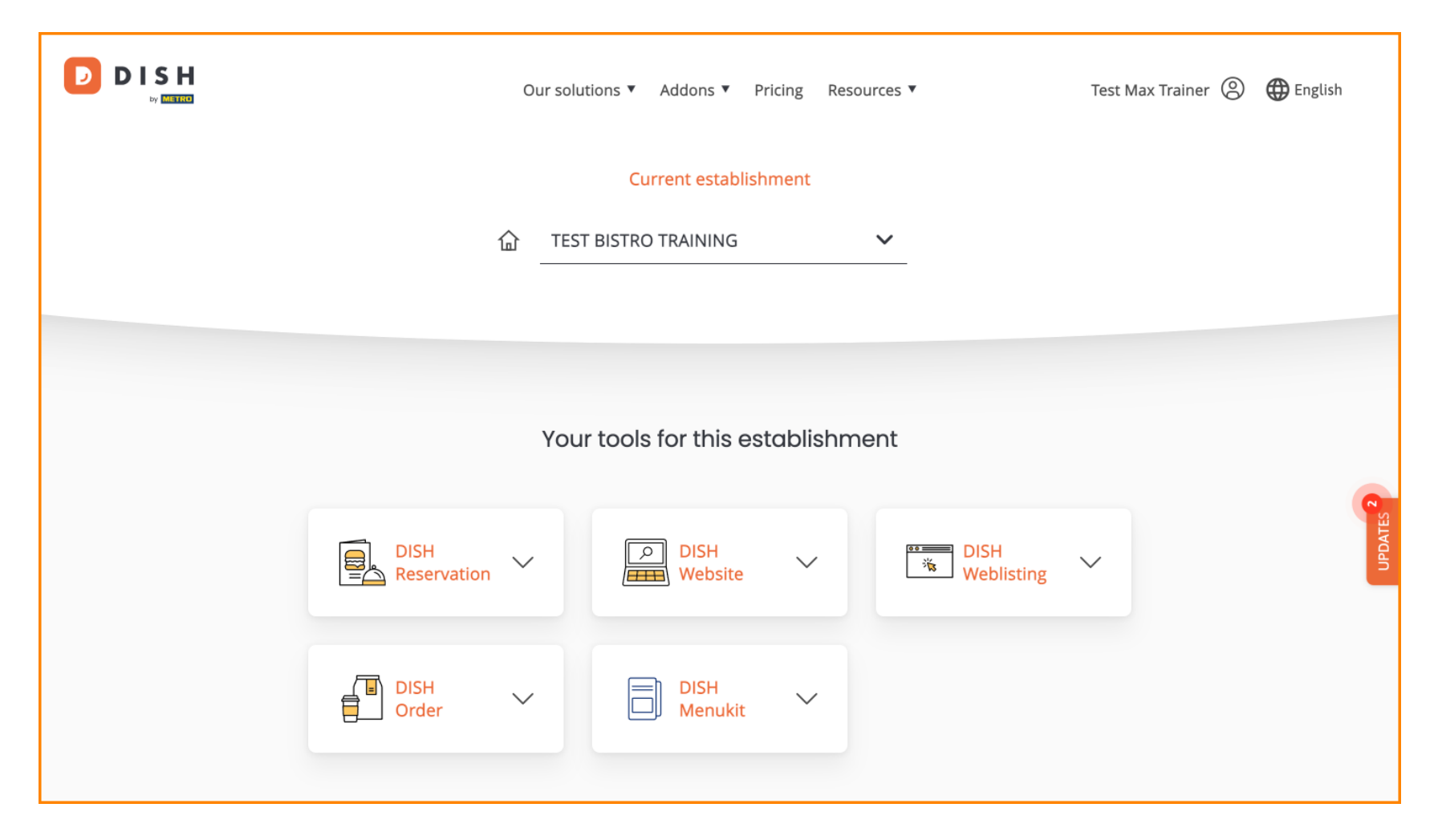

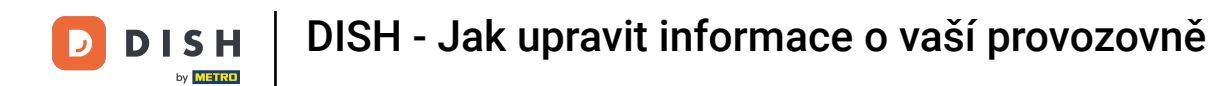

First, go to your profile.

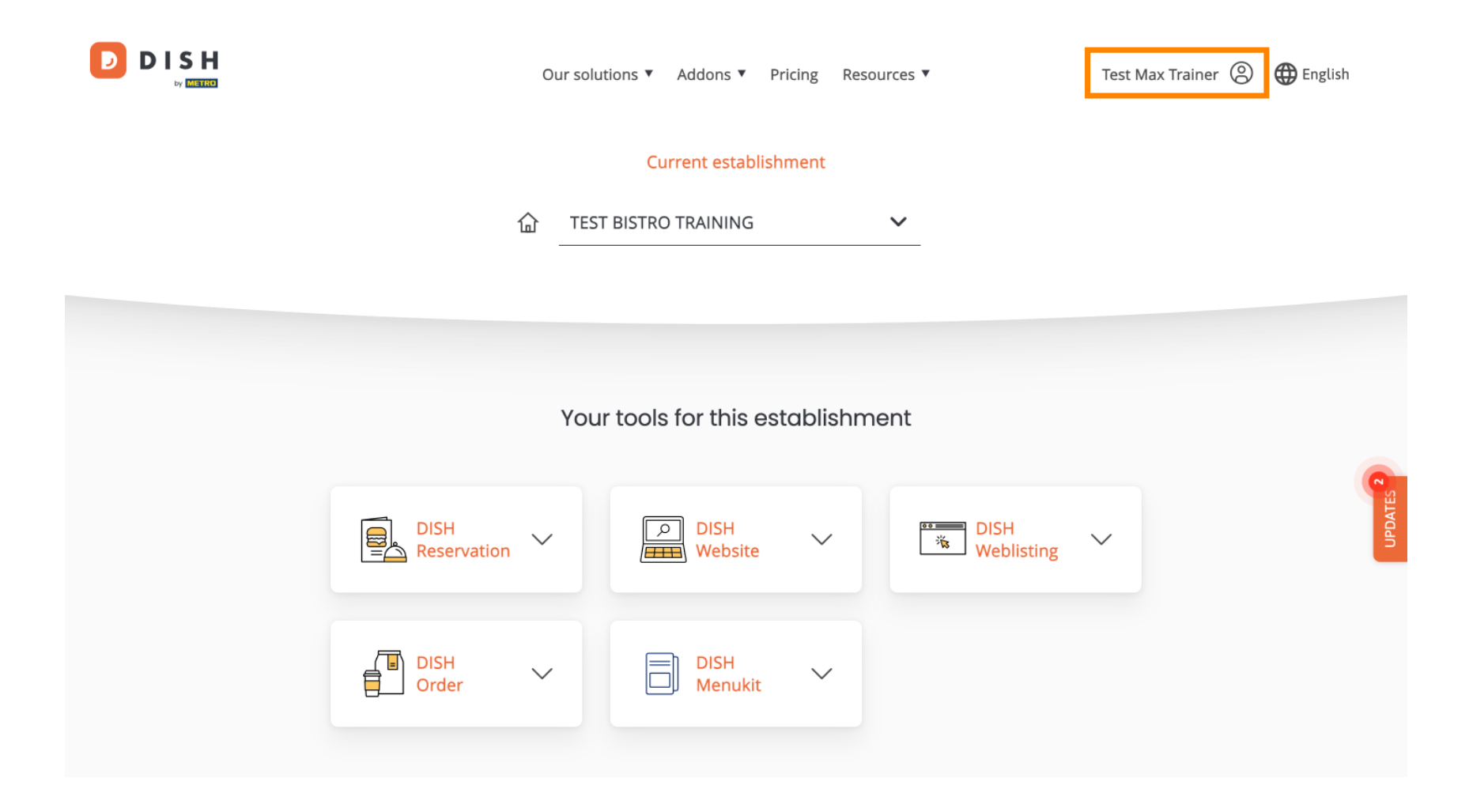

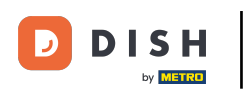

DISH - Jak upravit informace o vaší provozovně

• And then click on My Establishments.

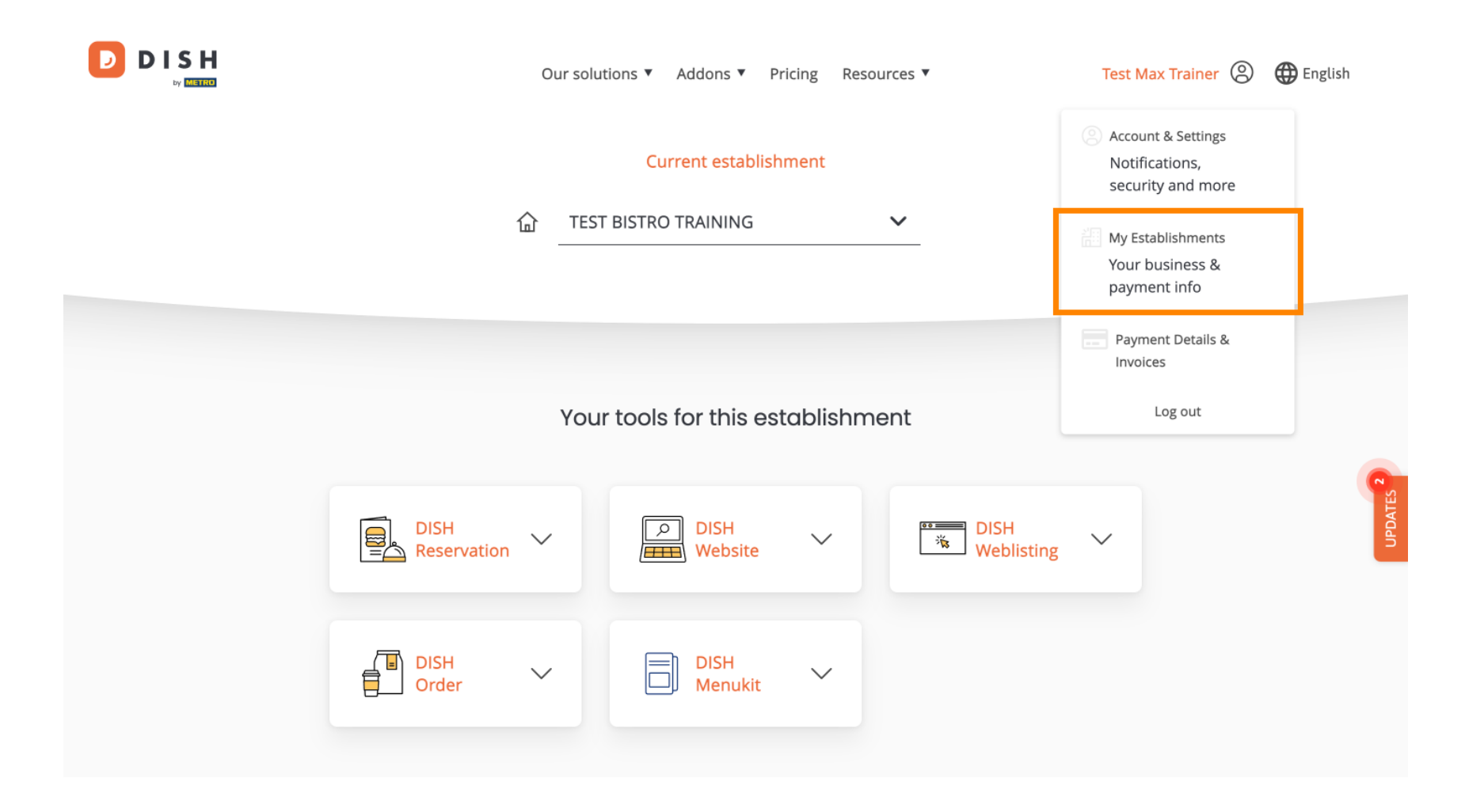

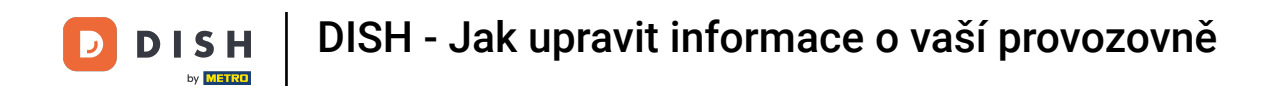

You are now in the overview of the currently selected establishment. To change the establishment, use the drop-down menu and select the establishment you like to edit.

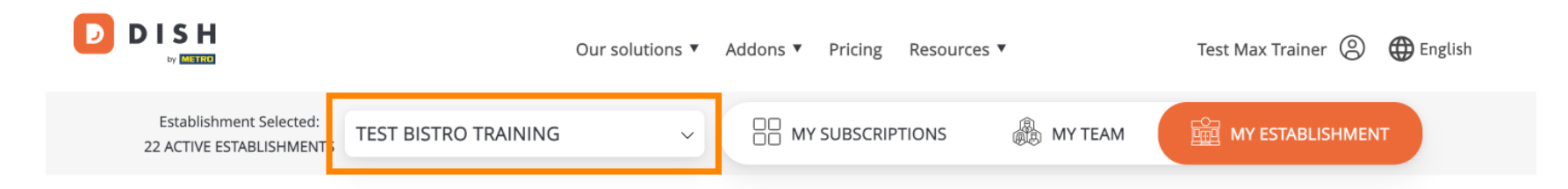

# Manage the establishment information

| Establishment information |        |          |
|---------------------------|--------|----------|
| Establishment Name        |        |          |
| Test Bistro Training      |        | <b>R</b> |
| Establishment Type        |        | UPDATE   |
| Foodtruck                 |        |          |
| Address line 1            |        |          |
| Training Street 007       |        |          |
| Postal Code               | City   |          |
| 10000                     | Berlin |          |

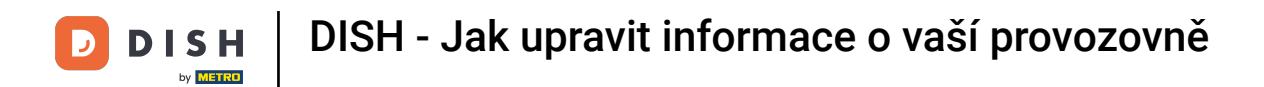

• To edit your establishment's information, scroll down a bit.

|                                                     | Our solutions ▼ Addons ▼ Pricing Resources ▼ Test Max Trainer 🙁 🤀 English |
|-----------------------------------------------------|---------------------------------------------------------------------------|
| Establishment Selected:<br>22 ACTIVE ESTABLISHMENTS | G ~ 🕂 MY SUBSCRIPTIONS 🛞 MY TEAM 🛱 MY ESTABLISHMENT                       |
| Manage the est                                      | ablishment information                                                    |
| Establishment informa                               | tion                                                                      |
| Establishment Name                                  |                                                                           |
| Test Bistro Training                                |                                                                           |
| Establishment Type                                  | UPDAT                                                                     |
| Foodtruck                                           |                                                                           |
| Address line 1                                      |                                                                           |
| Training Street 007                                 |                                                                           |
| Postal Code                                         | City                                                                      |
| 10000                                               | Berlin                                                                    |

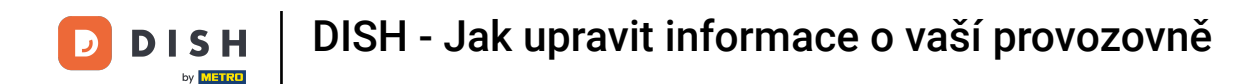

Then click on Edit, to adjust the information.

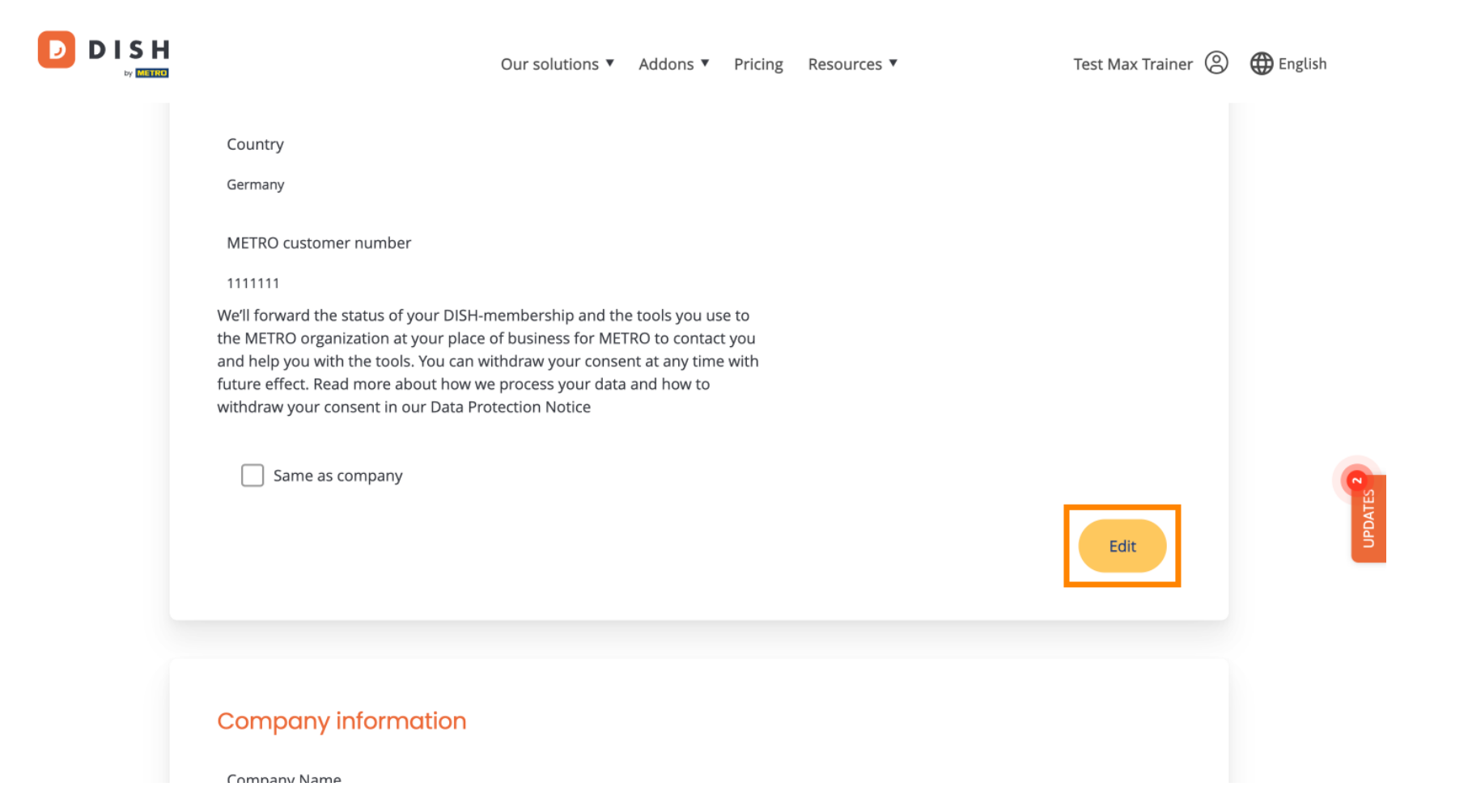

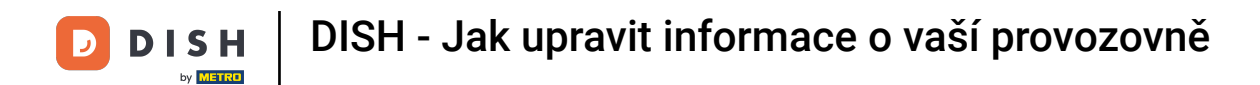

#### Now the information of your establishment can be edited. To do so, use the corresponding text fields.

| 1                                      |                                     |   | × |
|----------------------------------------|-------------------------------------|---|---|
| Establishment information              | on                                  |   |   |
| Establishment Name                     |                                     |   |   |
| Test Bistro Training                   |                                     |   |   |
| Establishment Type                     |                                     |   |   |
| Foodtruck                              |                                     | ~ |   |
| Address line 1                         |                                     |   |   |
| Training Street 007                    |                                     |   |   |
| Postal Code                            | City                                |   |   |
| 10000                                  | Berlin                              |   |   |
| Country                                |                                     |   |   |
| Germany                                |                                     |   |   |
| METRO customer number                  |                                     |   |   |
| 1111111                                |                                     |   |   |
| We'll forward the status of your DISH- | nembership and the tools you use to |   |   |

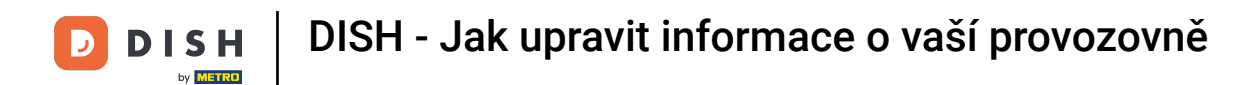

Once you are done editing the information, click on Save to apply the changes.

| untry                                                                                                    |                                                                                                    |                                                                                                    |                                                                                                    |                                                                                                    |                                                                                                    |
|----------------------------------------------------------------------------------------------------|----------------------------------------------------------------------------------------------------|----------------------------------------------------------------------------------------------------|----------------------------------------------------------------------------------------------------|----------------------------------------------------------------------------------------------------|----------------------------------------------------------------------------------------------------|
| rmany                                                                                                    |                                                                                                    |                                                                                                    |                                                                                                    |                                                                                                    |                                                                                                    |
| TRO customer number                                                                                                    |                                                                                                    |                                                                                                    |                                                                                                    |                                                                                                    |                                                                                                    |
| 11111                                                                                                    |                                                                                                    |                                                                                                    |                                                                                                    |                                                                                                    |                                                                                                    |
| METRO organization at your place of bu<br>help you with the tools. You can withdr<br>re effect. Read more about how we pro<br>Idraw your consent in our Data Protecti | usiness for METRO to contact you<br>raw your consent at any time with<br>ocess your data and how to<br>ion Notice                                                                                                    |                                                                                                    |                                                                                                    |                                                                                                    |                                                                                                    |
| Same as company                                                                                                    |                                                                                                    |                                                                                                    | Cancel                                                                                                    | ve                                                                                                    |                                                                                                    |
|                                                                                                    |                                                                                                    |                                                                                                    |                                                                                                    |                                                                                                    |                                                                                                    |
|                                                                                                    | many TRO customer number 1111 forward the status of your DISH-mem AETRO organization at your place of b help you with the tools. You can withd 'e effect. Read more about how we pro draw your consent in our Data Protect Game as company | many TRO customer number 1111 forward the status of your DISH-membership and the tools you use to AETRO organization at your place of business for METRO to contact you help you with the tools. You can withdraw your consent at any time with te effect. Read more about how we process your data and how to draw your consent in our Data Protection Notice Same as company | TRO customer number TRO customer number TI11 forward the status of your DISH-membership and the tools you use to AETRO organization at your place of business for METRO to contact you help you with the tools. You can withdraw your consent at any time with re effect. Read more about how we process your data and how to draw your consent in our Data Protection Notice Same as company | nany TRO customer number III1 forward the status of your DISH-membership and the tools you use to AETRO organization at your place of business for METRO to contact you help you with the tools. You can withdraw your consent at any time with re effect. Read more about how we process your data and how to draw your consent in our Data Protection Notice Same as company Cancel | nany TRO customer number III1 forward the status of your DISH-membership and the tools you use to AETRO organization at your place of business for METRO to contact you help you with the tools. You can withdraw your consent at any time with re effect. Read more about how we process your data and how to draw your consent in our Data Protection Notice  Same as company Cancel Save |

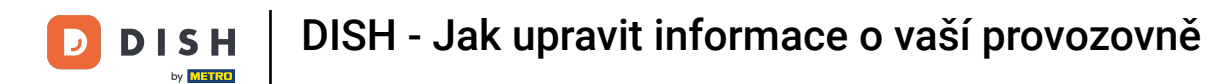

The process of editing the company information is the same as previously shown.

|                          | Our solutions <b>V</b> | Addons 🔻 | Pricing | Resources <b>V</b> | Test Max Trainer | 🕀 English |
|--------------------------|------------------------|----------|---------|--------------------|------------------|-----------|
| Company information      |                        |          |         |                    |                  |           |
| Company Name             |                        |          |         |                    |                  |           |
| Training Bistro          |                        |          |         |                    |                  |           |
| Address 1                |                        |          |         |                    |                  |           |
| Training Street 007      |                        |          |         |                    |                  |           |
| Postal Code              | City                   |          |         |                    |                  |           |
| 10785                    | Berlin                 |          |         |                    |                  |           |
| Country                  |                        |          |         |                    |                  | ATES 2    |
| Germany                  |                        |          |         |                    |                  | UPDA      |
| Billing Email (optional) |                        |          |         |                    |                  |           |
|                          |                        |          |         |                    |                  |           |
| VAT Number (Optional)    |                        |          |         |                    |                  |           |
| DE                       |                        |          |         |                    |                  |           |
|                          |                        |          |         |                    |                  |           |

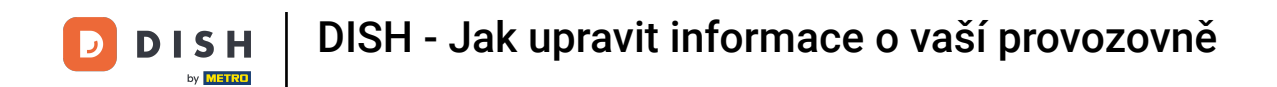

#### Click on Edit to adjust the information. and don't forget to save the changes afterward.

|                             | Our solutions <b>v</b> | Addons 🔻 | Pricing      | Resources 🔻                         | Test Max Trainer 🔘     | 🕀 English |
|-----------------------------|------------------------|----------|--------------|-------------------------------------|------------------------|-----------|
| Country<br>Germany          |                        |          |              |                                     |                        |           |
| Billing Email (optional)    |                        |          |              |                                     |                        |           |
| VAT Number (Optional)<br>DE |                        |          |              |                                     |                        |           |
|                             |                        |          |              |                                     | Edit                   | C         |
|                             |                        | Plea     | ase be aware | e that this action is irreversible. | 圃 Delete Establishment |           |

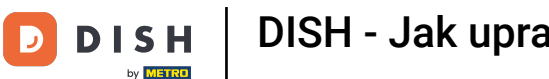

DISH - Jak upravit informace o vaší provozovně

• To delete the establishment, click on Delete Establishment. Note: Before the establishment will be deleted permanently, you have to follow through two security steps. This action is irreversible.

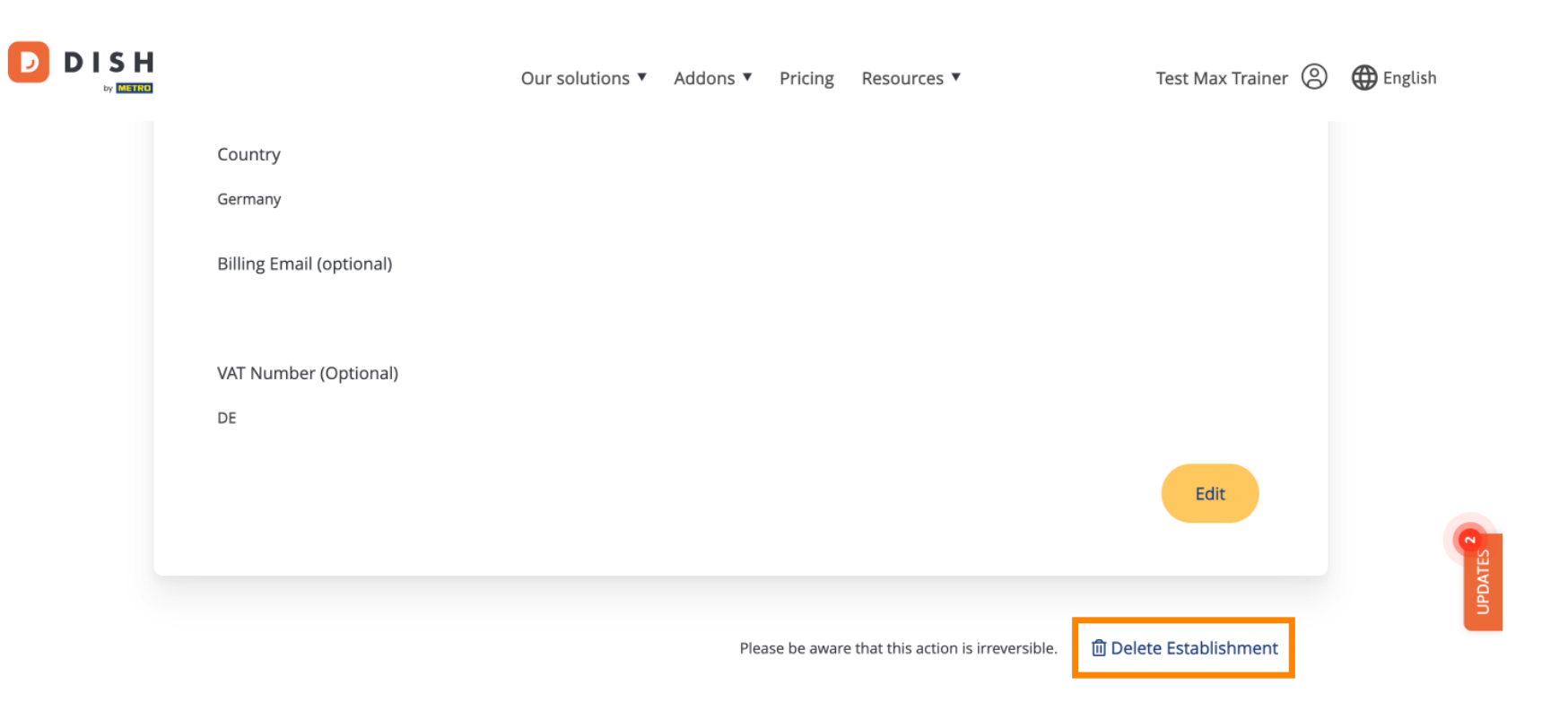

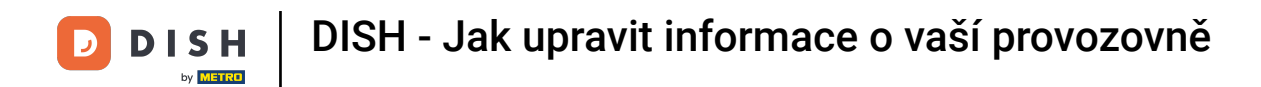

To edit team members assigned to your establishment, click on MY TEAM.

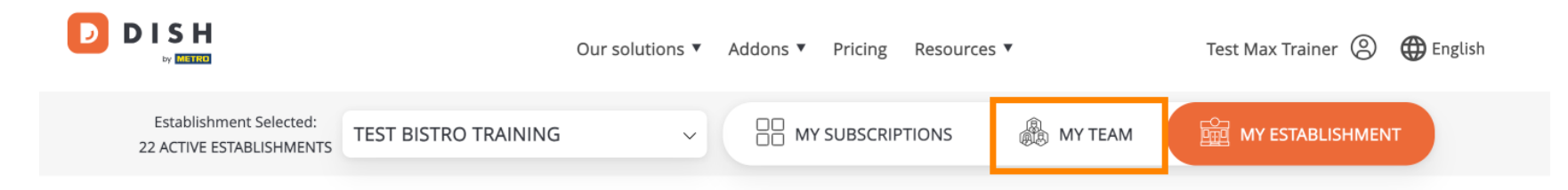

## Manage the establishment information

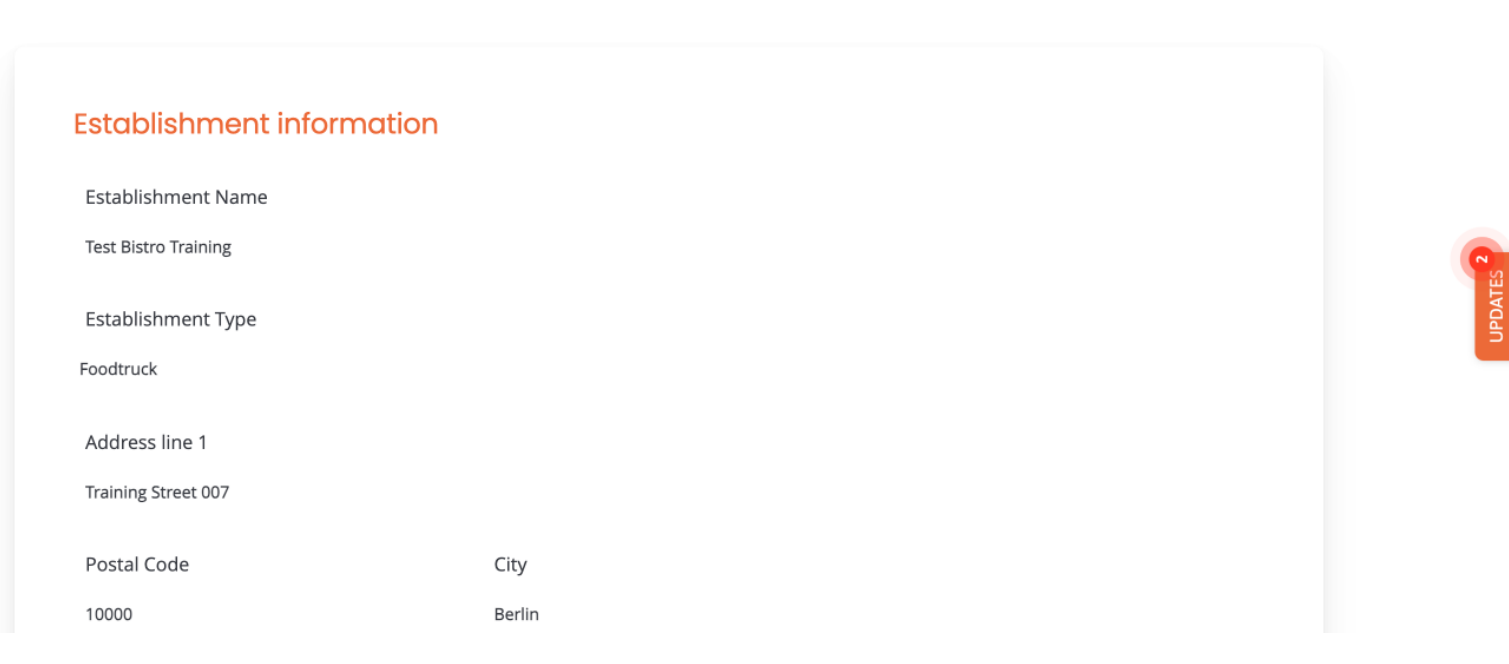

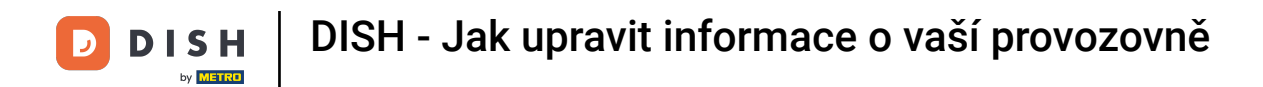

You now can add new team members. To do so click on + Add Person.

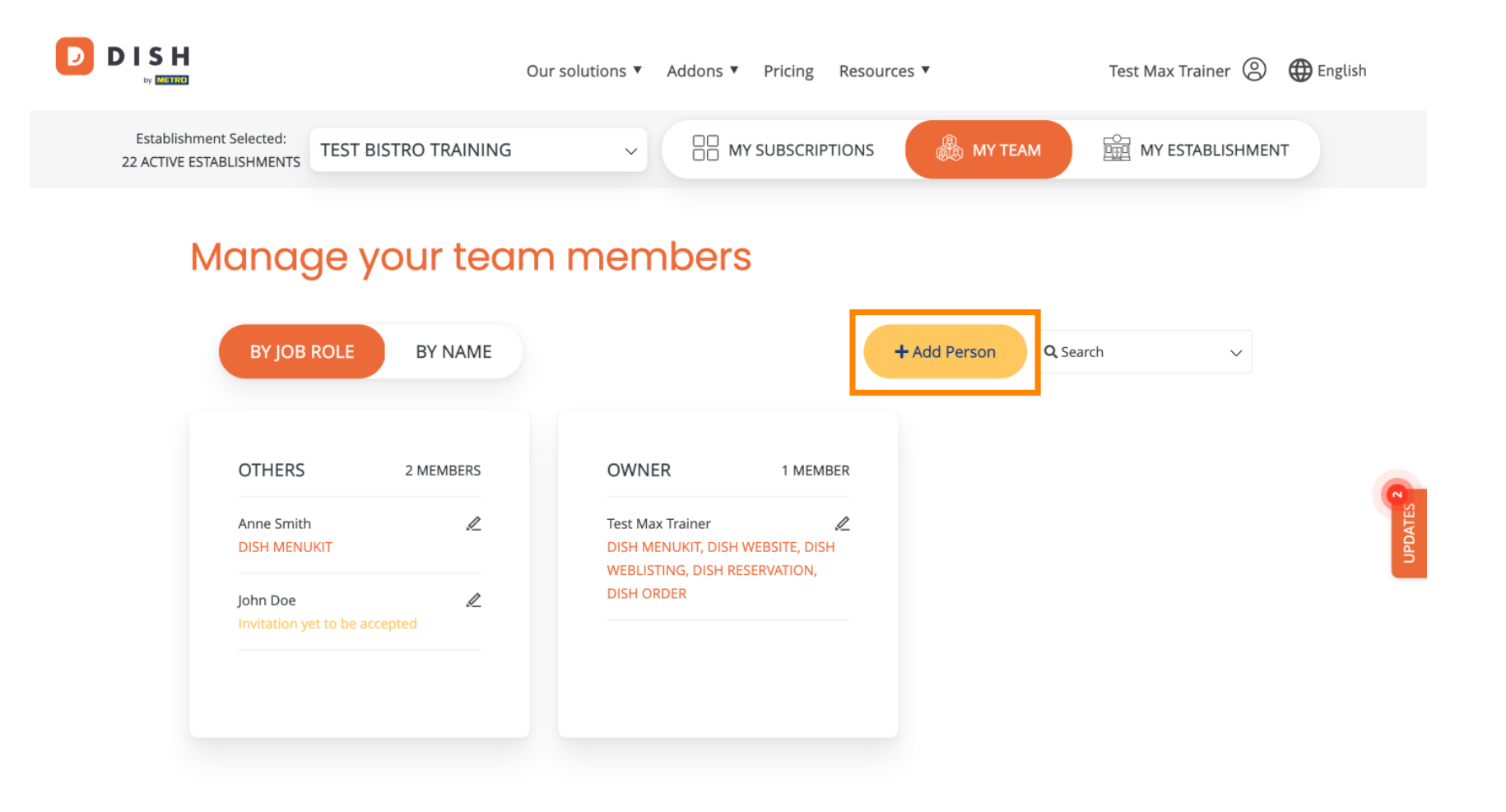

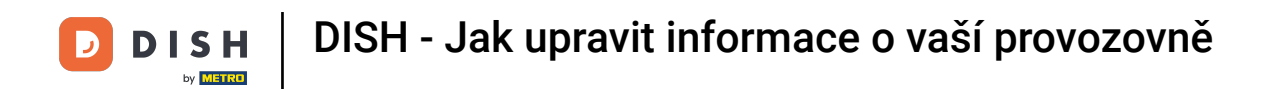

And team members can be edited by using the editing icon.

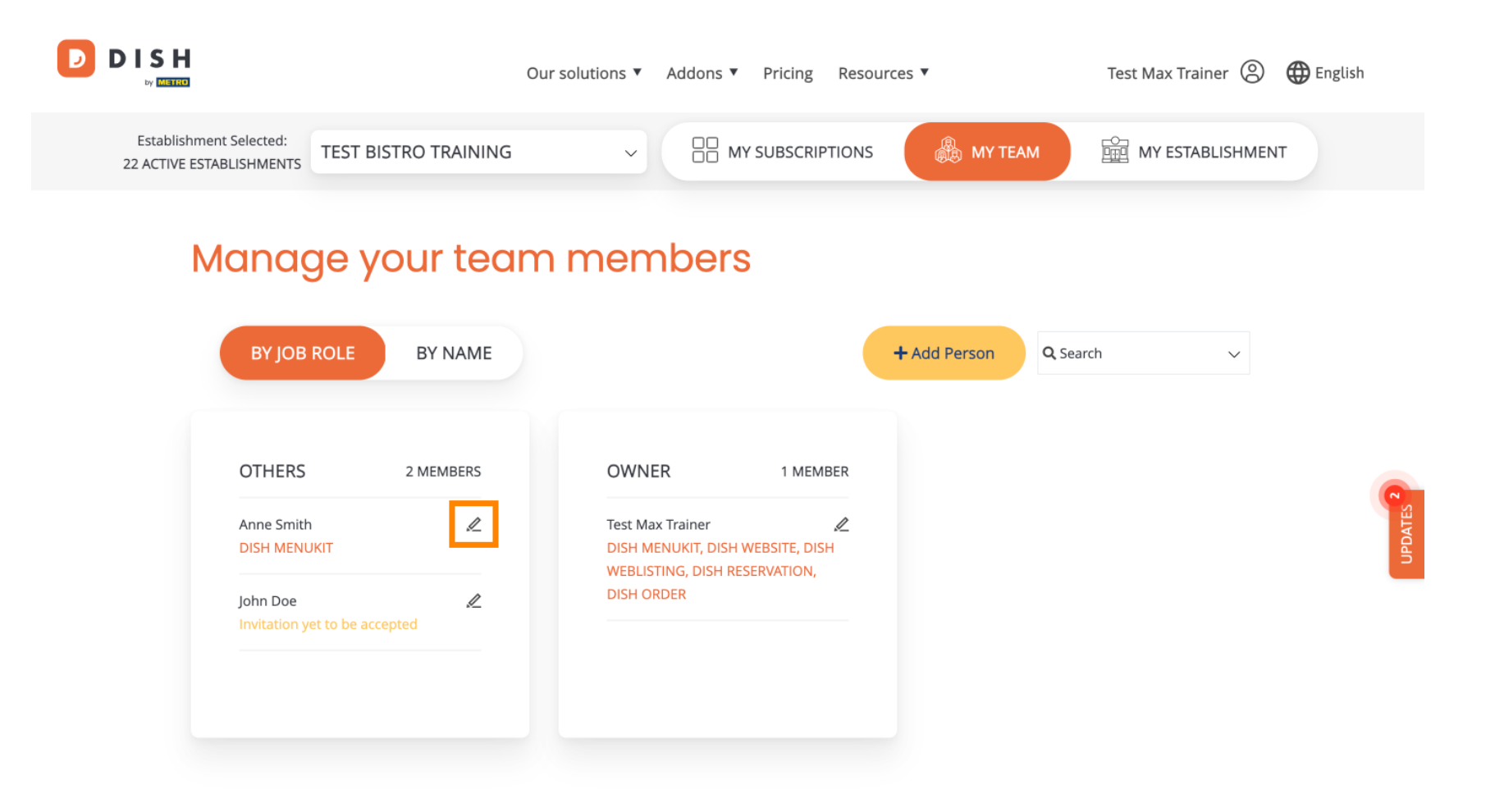

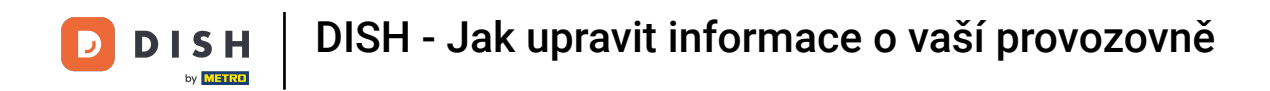

To manage your subscription, click on MY SUBSCRIPTIONS.

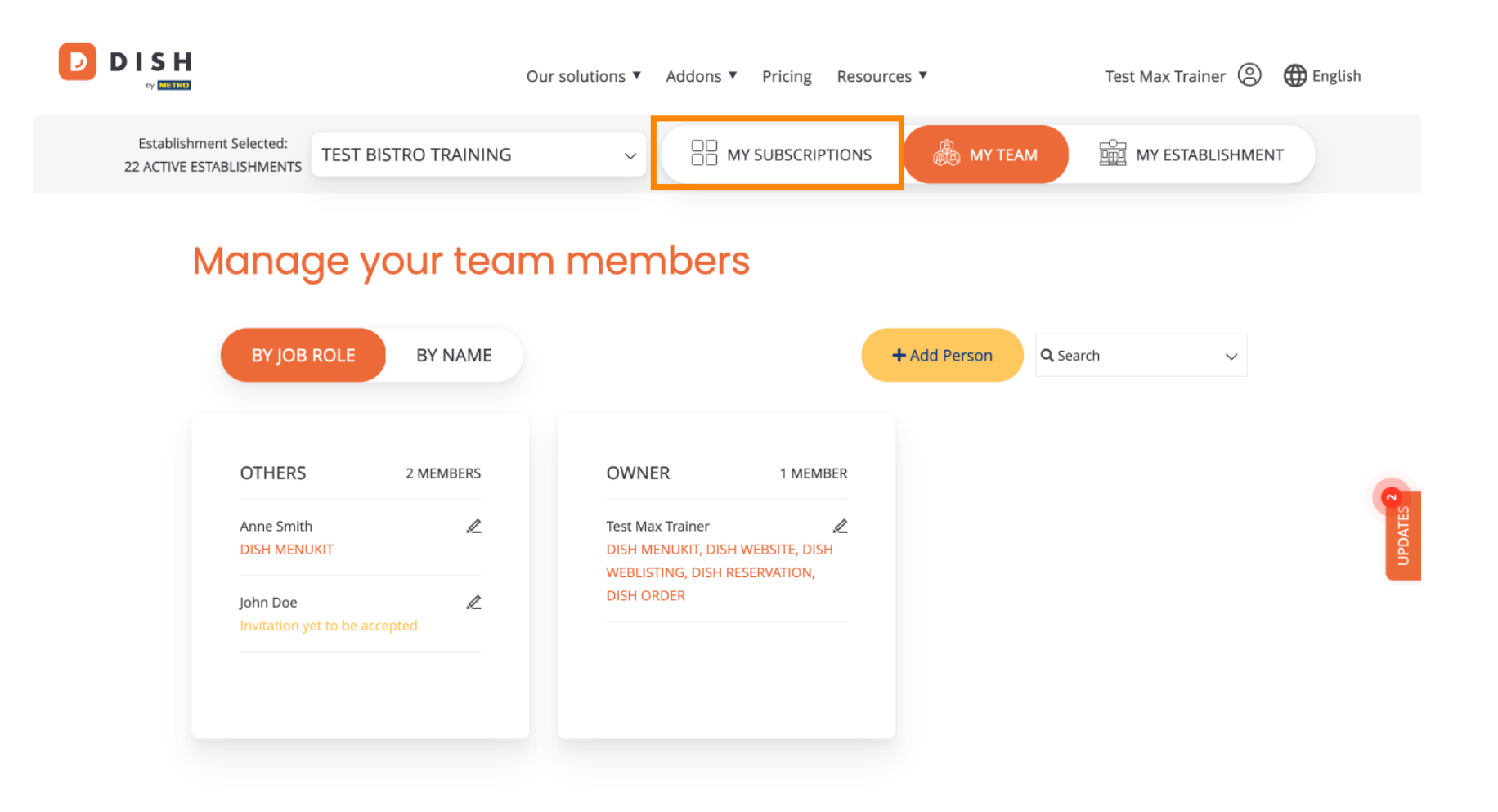

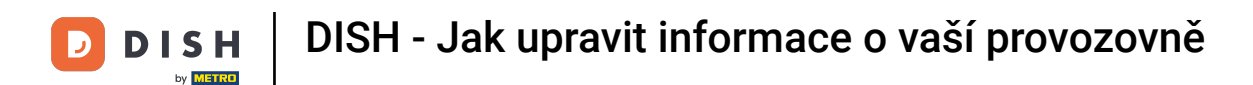

DISH MENUKIT

ന്രി

• You now see the current plan assigned to your establishment. To either down- or upgrade your plan, click on Manage subscription.

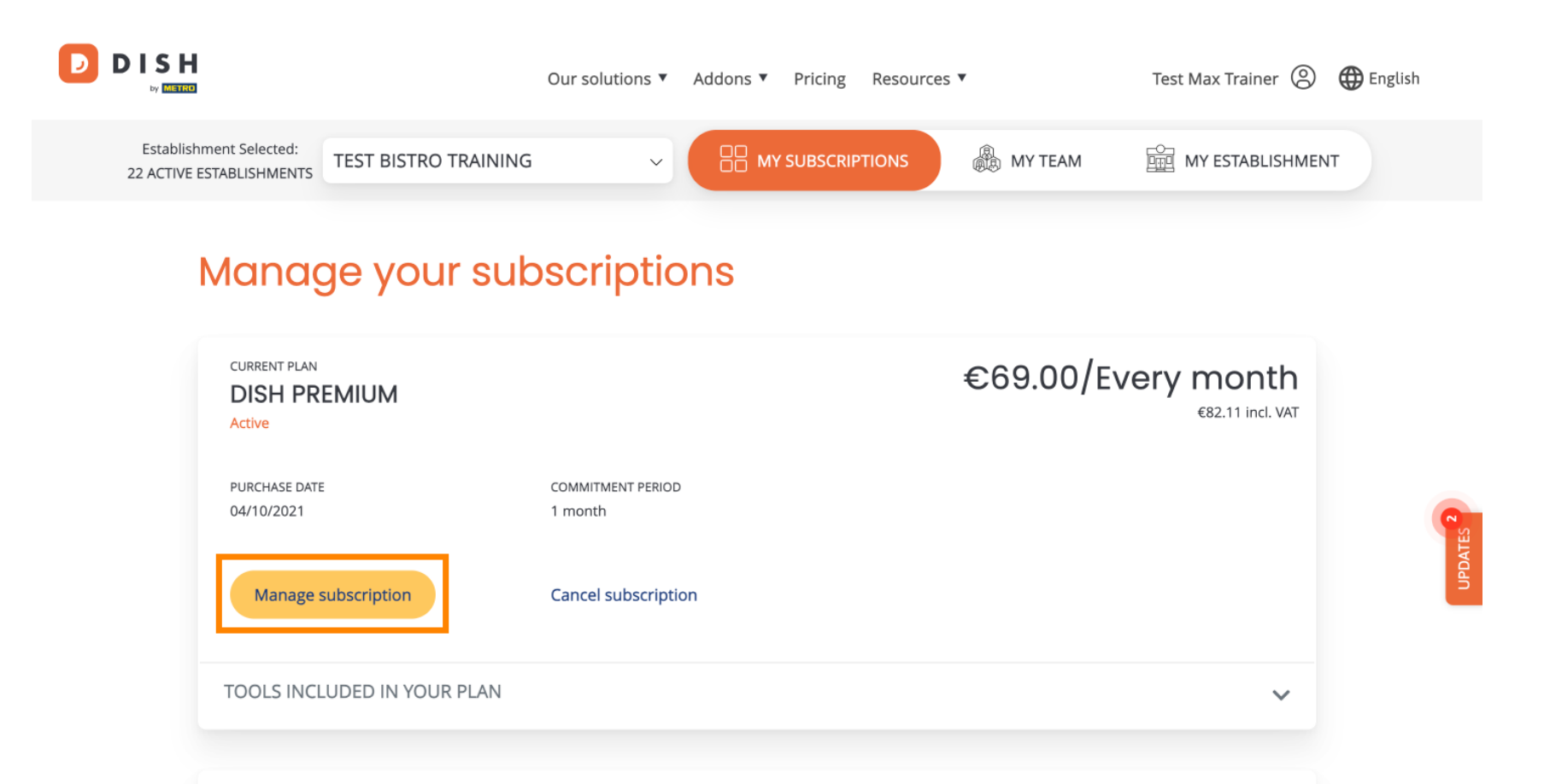

£0.00/Every month

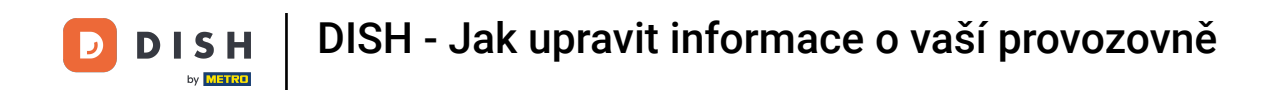

If you like to cancel your subscription, click on Cancel subscription. You then will be guided through the process of terminating the contract.

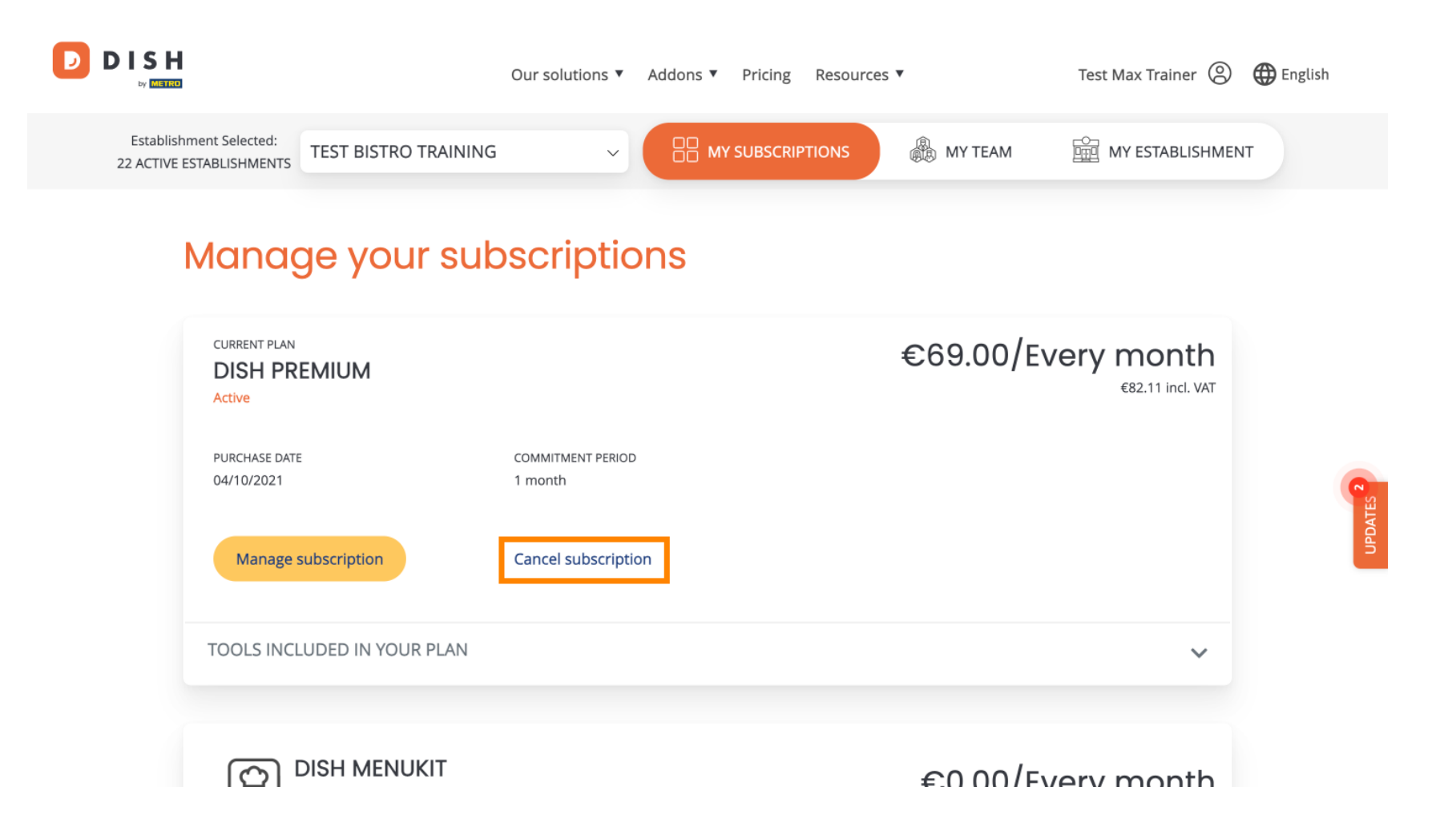

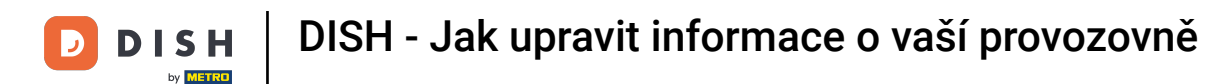

• To see which tools are currently included in your chosen plan, click on the drop-down menu TOOLS INCLUDED IN YOUR PLAN.

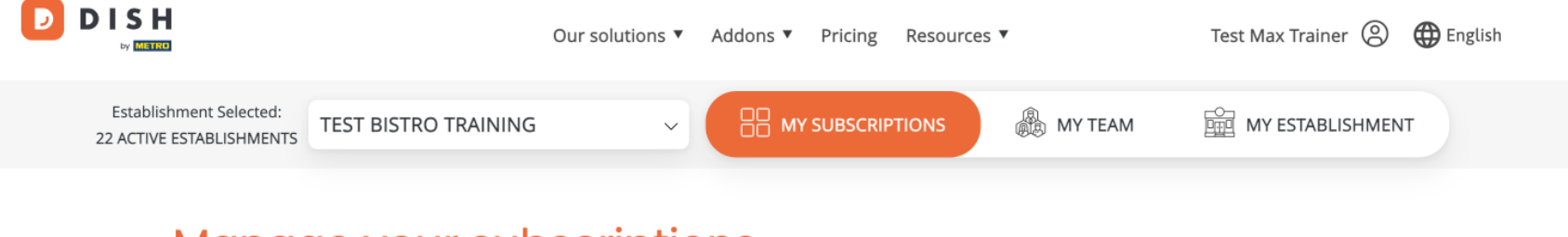

### Manage your subscriptions

| CURRENT PLAN<br>DISH PREMIUM<br>Active |                              | €69.00/Every month<br>€82.11 incl. VAT |
|----------------------------------------|------------------------------|----------------------------------------|
| PURCHASE DATE<br>04/10/2021            | COMMITMENT PERIOD<br>1 month |                                        |
| Manage subscription                    | Cancel subscription          |                                        |
| TOOLS INCLUDED IN YOUR PLAN            |                              | ~                                      |
|                                        |                              | €0.00/Every month                      |

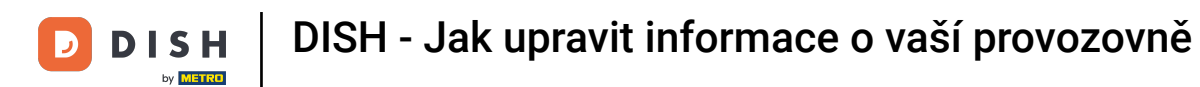

Below your current plan, you see your active add-ons. If you like to cancel the subscription of it, click on Remove addon.

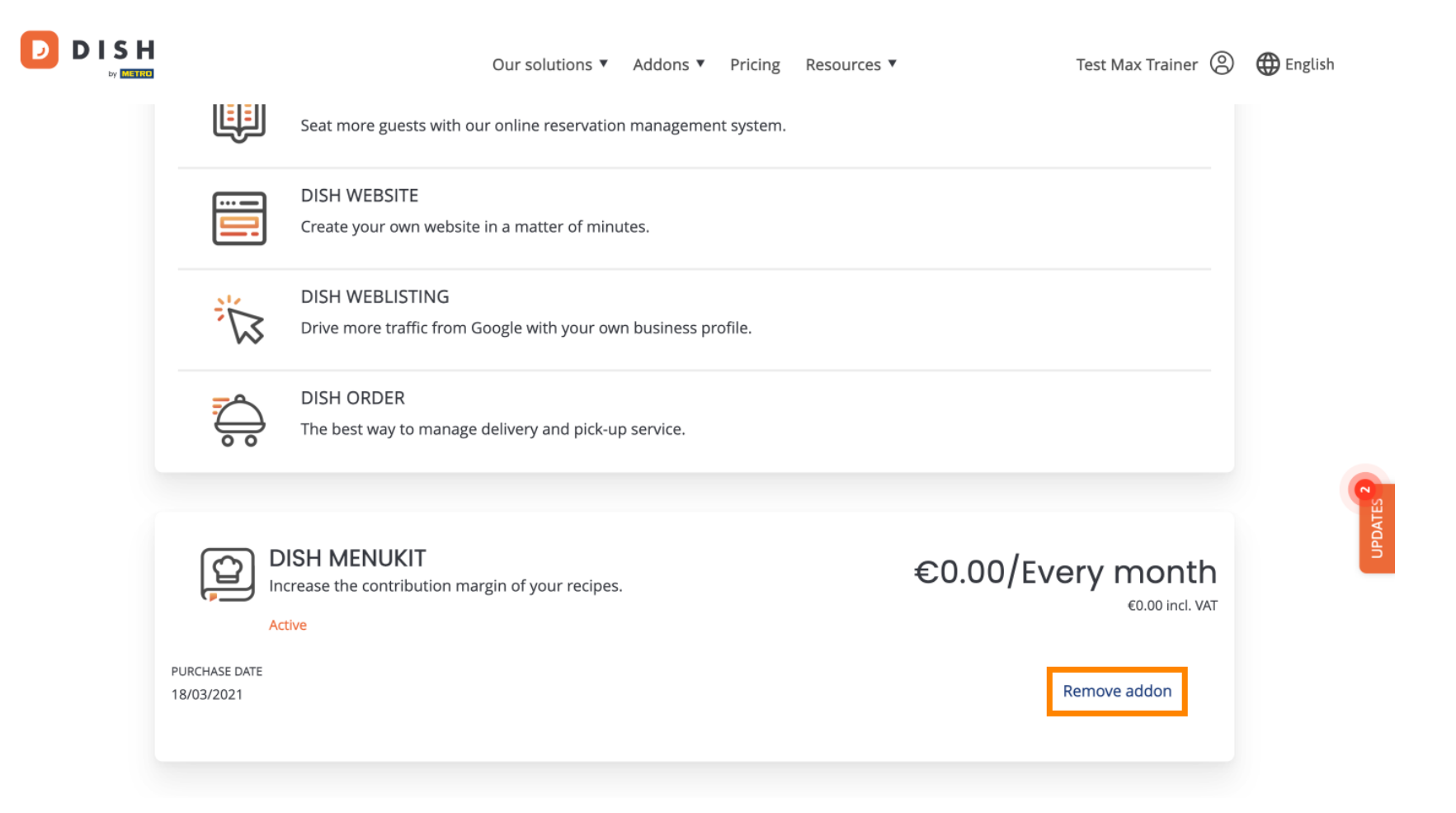

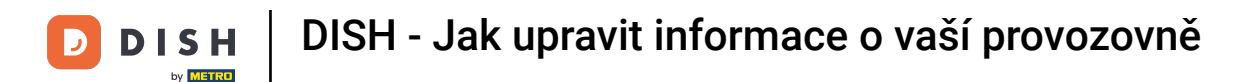

That's it, You completed the tutorial and now know how to edit information of your establishment.

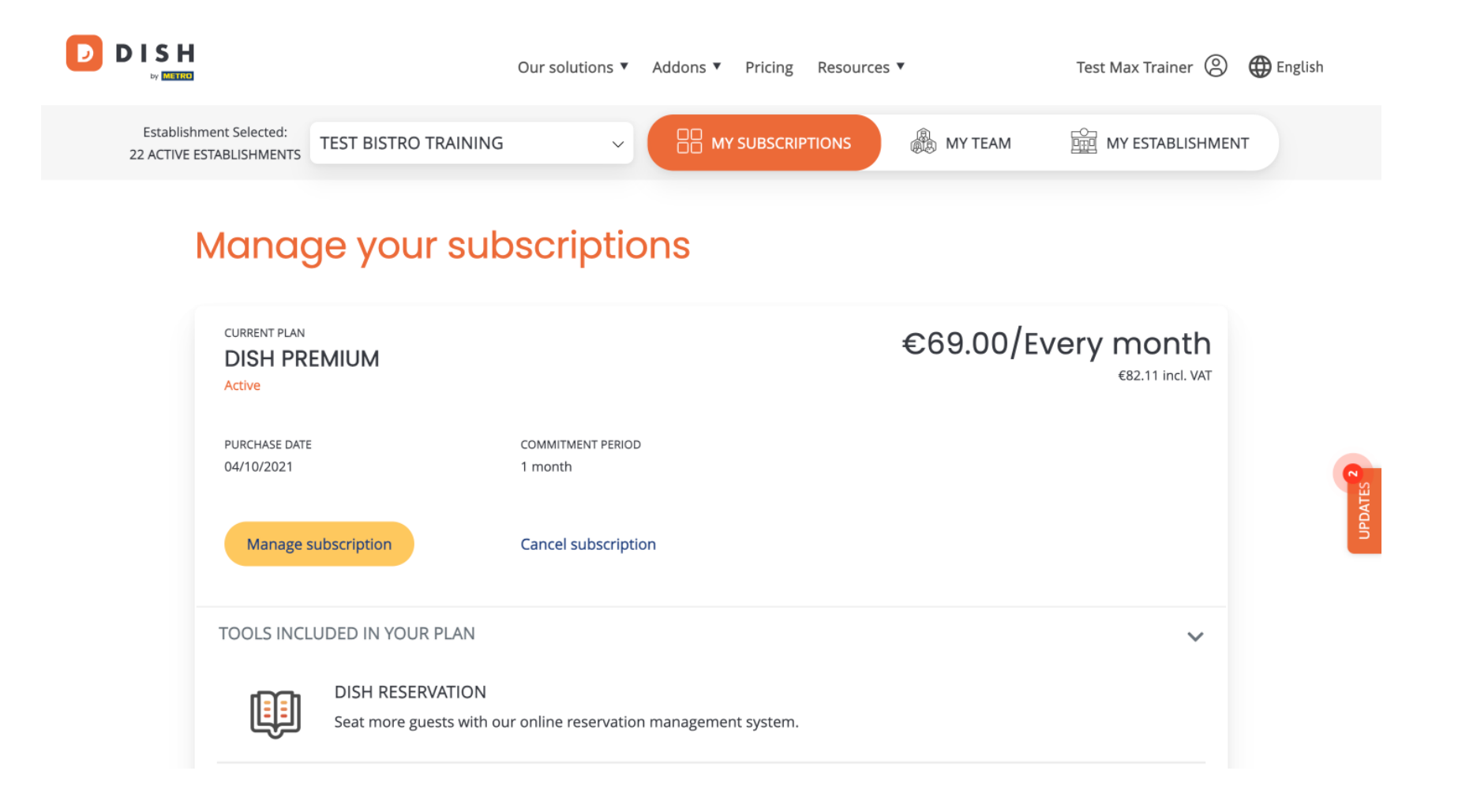

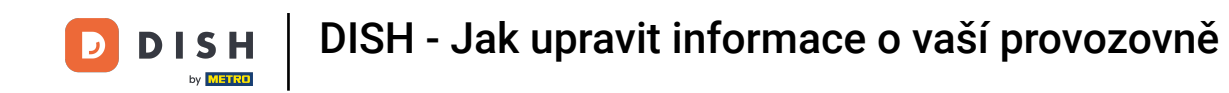

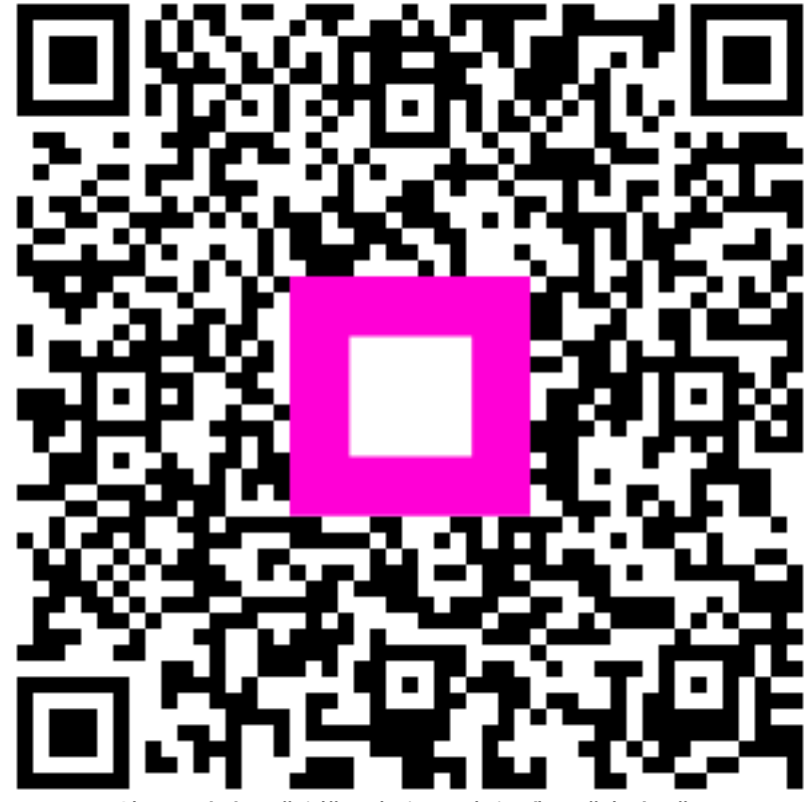

Skenováním přejděte do interaktivního přehrávače